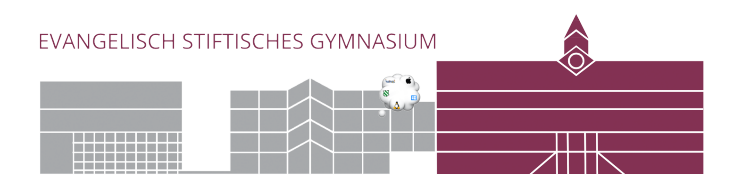

## Drucker für Windows einrichten

## 1. Lade dir den passenden Treiber:

www.esg-medi.de/medien/downloads/Medi-Druckertreiber.zip

Extrahiere das zip mit einem Rechtsklick und starte das Setup:

| Name<br>KxPackagerDll.dll<br>KyoRm<br>Iang.dat | S Rycces Product Library                                                                 |  |
|------------------------------------------------|------------------------------------------------------------------------------------------|--|
| Iang4.dat                                      | Schnellinstallation Einzelgerät und zugehörige Standadreiber hinzulügen                  |  |
|                                                | Benutzerdefinierte Installation<br>Mehrere Gerähe und<br>Druckdienstprogramme hinzufügen |  |
|                                                | Wartung<br>Dienstprogramme ausführen                                                     |  |
|                                                | Deinstallieren Geräle, Treiber und Dienstprogramme entfernen                             |  |

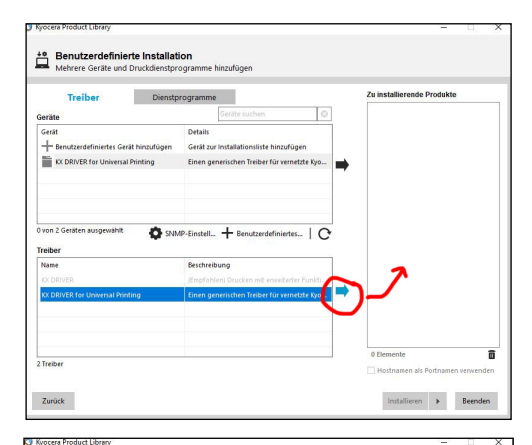

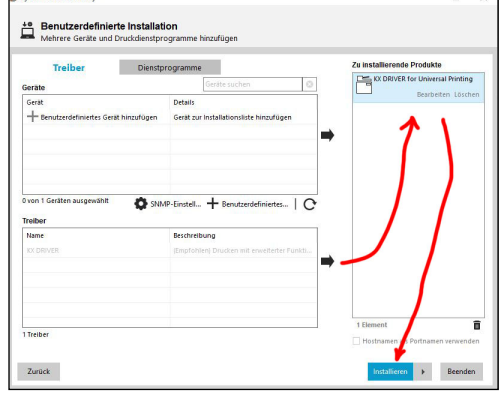

## 2.Rufe die Windows-Einstellung auf.

In den Geräten wählst du Drucker und Scanner aus. Lösche zunächst den automatisch erzeugten Drucker "KX DRIVER for..." Andere überflüssige Treiber kannst du auch gleich löschen.

| Drucker & Scanner                              |
|------------------------------------------------|
| Drucker & Scanner hinzufügen                   |
| + Drucker oder Scanner hinzufügen              |
| Drucker & Scanner                              |
| KX DRIVER for Universal Printing               |
| Warteschlange öffnen Verwalten Gerät entfernen |
| Microsoft Print to PDF                         |

## 3.Nun fügst Du den neuen Drucker hinzu:

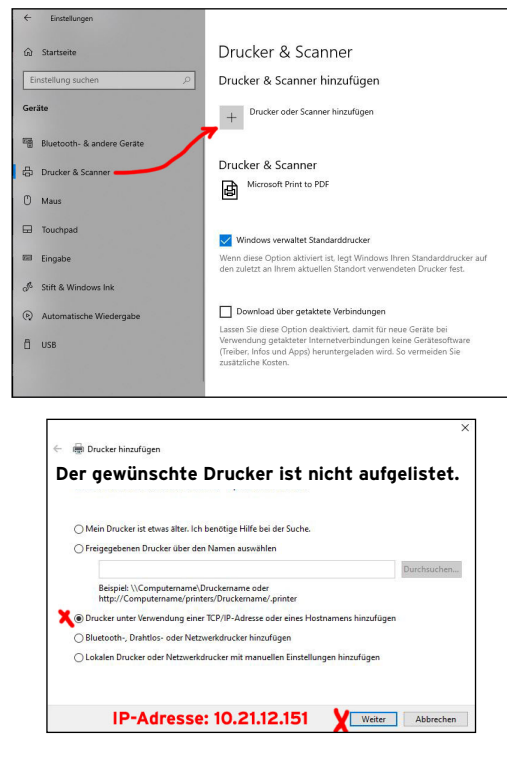

- IP-Adresse: 10.21.12.151
- Drucker wählen: Kyocera TASKalfa 70021i KX

| 🖶 Dru | ucker hinzufügen                                   |                      |                                 |                    |
|-------|----------------------------------------------------|----------------------|---------------------------------|--------------------|
| Den   | Druckertreiber installiere                         | en                   |                                 |                    |
| 3     | Wählen Sie Ihren Drucker in<br>Modelle anzuzeigen. | der Liste aus. Klick | en Sie auf "Windows Update      | ", um weitere      |
|       | Klicken Sie auf "Datenträger                       | ", um den Treiber n  | nithilfe einer Installations-CE | ) zu installieren. |
| Hard  | tallar                                             | Drucker              |                                 | ^                  |
| Gene  | wic                                                | Kuncera TASk         | alfa 6501i KX                   |                    |
| Kyoc  | era                                                | Kyocera TASK         | alfa 6550ci KX                  |                    |
| Micn  | osoft                                              | Kyocera TASK         | alfa 6551ci KX                  |                    |
|       |                                                    | Kyocera TASk         | alfa 7002i KX                   | ~                  |
|       | Der Treiber hat eine digitale Signi                | atur.                | Windows Update                  | Datenträger        |
| V     | Varum ist Treibersignierung wich                   | htig?                |                                 |                    |
|       |                                                    |                      |                                 |                    |
|       |                                                    |                      | 147-Jan                         | Abbasebase         |
|       |                                                    |                      | weiter                          | Abbrechen          |

• Einen sinnvollen Namen vergeben: ESG-Medi

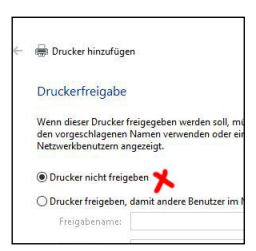